附件

## 哈尔滨工业大学学生请销假审批操作说明

## 一、访问方式及审批流程

访问方式:哈工大 APP 或校园门户平台访问。

学生请假审批流程:

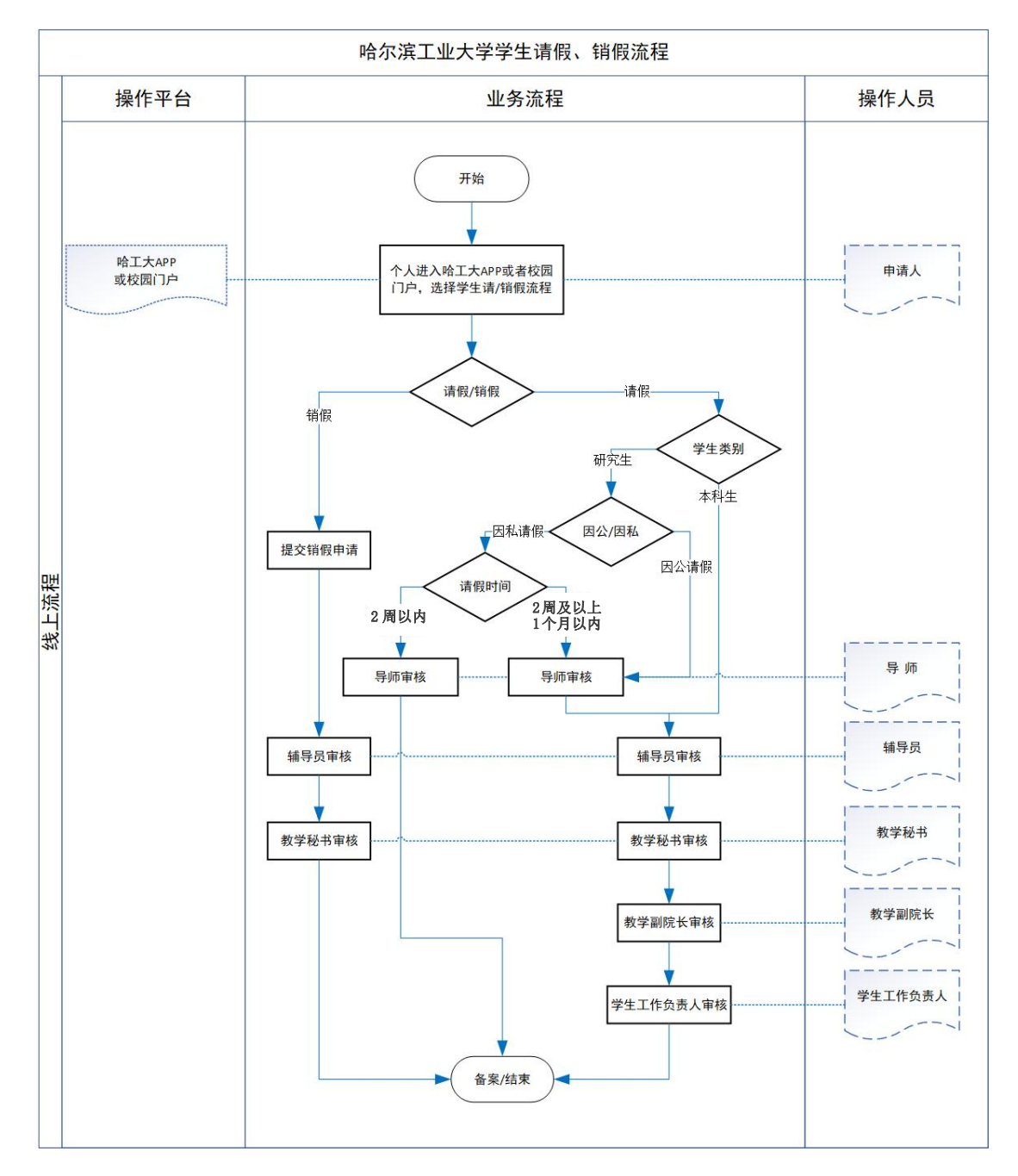

## 二、学生申请流程

1.打开哈工大 APP 或校园门户平台服务页面。本科生进入本科生请/销假流程模块,研究生进入研究生请/销假(因私)或研究生因公外出(返回)模块,发起请假或销假申请。

|                | 🐼 本科生                                                               | E请/销假流程       |     |        |
|----------------|---------------------------------------------------------------------|---------------|-----|--------|
| 服务说明表单填写       | 流程轨迹                                                                |               |     | 复制历史申请 |
| *姓名            | *性别                                                                 | <b>*</b>      | *学导 |        |
| *学院            | ▼ *专业                                                               |               | *年级 |        |
| *公寓            | 手机号                                                                 |               |     |        |
| *辅导员           | *辅导员工号                                                              |               |     |        |
| *请假开始时间        | *请假结束时间                                                             |               |     |        |
| ▲清假类型          | 四時 (7天内含7天)<br>四時 (7-14天)<br>四時 (14天以上)<br>四事 (3天内含3天)<br>四事 (3天以上) |               |     |        |
| "阿秋还回          |                                                                     |               |     | 4      |
| 请上传请假时间所在字期内的  | 个人课表截图(可登录本科教务系统后在"字生选课-个人课表鱼                                       | 询"功能中查询)* 🖬 上 | 传图片 |        |
| 上传附件(校医院或二级甲等) | 以上医院的诊断书)*                                                          |               |     |        |
| 上传家长知情同意书("服务说 | 明"中下载模板家长签字后,拍照上传)* 🛛 🔛 <u>上传图片</u>                                 |               |     |        |
|                | 本科生因私诉                                                              | 青假、销假         | 流程  |        |
|                | 🐼 研究生请/钅                                                            | 肖假流程 (因私)     |     |        |
| 服务说明表单填写       | 流程轨迹                                                                |               |     | 复制历史申请 |
|                |                                                                     |               |     |        |

| 服务说明             | 表单填写      | 流程轨迹          |                   |              |           |     | 复制 |
|------------------|-----------|---------------|-------------------|--------------|-----------|-----|----|
|                  |           |               |                   |              |           |     |    |
| 注意:按照学籍          | 唐管理规定, 一学 | 期累计清假时间不得超过一  | 个月,超过一个月的须办理休学。   |              |           |     |    |
|                  | *姓名       |               | *性别               | <b>•</b>     | *学号       |     |    |
|                  | *举动走业     |               |                   |              | * 》 余叶间   |     |    |
|                  | 7472      |               |                   |              | 八子明时      |     |    |
|                  | *请假开始     |               | *请假结束             |              | *请假时长     | 请选择 |    |
|                  | *联系电话     |               | *校内联系人            |              | *校内联系人电话  |     |    |
|                  | *家庭联系人    |               | *家庭联系人电话          |              | 学生类别      | -   |    |
|                  | *辅导员      |               | *辅导员工号            |              |           |     |    |
|                  | *导师       |               | *导师职工号            |              |           |     |    |
| <b>寻师为境外/校</b> / | 外兼职导师的研究  | 究生,此处显示为导师的校内 | 9合作导师。提交申请前,需要校内会 | 祚导师与学生导师确认后, | 在线审批相关业务。 |     |    |
|                  | *请假理由     |               |                   |              |           |     |    |
|                  | W. KALLI  |               |                   |              |           | 6   |    |
| 上傳               | 传请假佐证材料   | ■上传图片         |                   |              |           |     |    |
| z                | 本学期请假记录   | 请假开始时间        | 请假结束时间            | 请假时          | 长实际请假     | 天教  |    |

研究生因私请假、销假流程

| 务说明表单填写         | 流程轨迹                |                     |                | 复制历》 |
|-----------------|---------------------|---------------------|----------------|------|
| *姓名             |                     | *学号                 | *性别            | -    |
| *学科             |                     | *导师                 | *导师职工号         |      |
| 导师为境外/校外兼职导师的研究 | 3生,此处显示为导师的校内合作导师。摄 | 交申请前, 需要校内合作导师与学生导) | 而确认后,在线审批相关业务。 |      |
| *出生日期           |                     | *辅导员                | *辅导员职工号        |      |
| *因公外出事由         |                     | b流 〇社会实践 〇学术交流 〇    | 其他原因           |      |
| *本人联系电话         |                     | *本人电子邮件             | *身份证号          |      |
| *校内联系人          |                     | *校内联系人电话            | 学生类别           | -    |
| *家庭联系人          |                     | *家庭联系人电话            |                |      |
| *是否购买保险单        | ○是 ○否               |                     |                |      |
| *外出开始           |                     | *外出结束               |                |      |
|                 |                     |                     |                |      |

研究生因公外出、返回流程

2.补充、核对个人信息(系统自动提取个人基本信息), 填写请假起止时间、类型、理由等内容,并上传相关附件。

3.点击下方"提交"按钮,选择对应办理人。

## 三、教师审批流程

进入校园门户平台首页,工作台"我的待办"处会显示 待审批的请假申请,点击"办理"按钮后即进入审批页面, 填写审批意见。